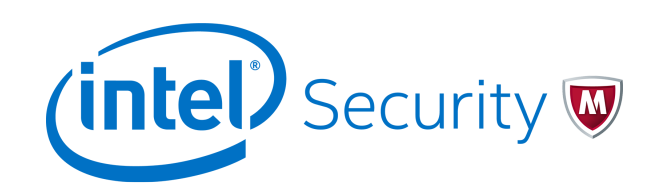

Product Guide

McAfee File and Removable Media Protection 6.0.0

#### COPYRIGHT

© 2017 Intel Corporation

#### **TRADEMARK ATTRIBUTIONS**

Intel and the Intel logo are registered trademarks of the Intel Corporation in the US and/or other countries. McAfee and the McAfee logo, McAfee Active Protection, McAfee DeepSAFE, ePolicy Orchestrator, McAfee ePO, McAfee EMM, McAfee Evader, Foundscore, Foundstone, Global Threat Intelligence, McAfee LiveSafe, Policy Lab, McAfee QuickClean, Safe Eyes, McAfee SECURE, McAfee Shredder, SiteAdvisor, McAfee Stinger, McAfee TechMaster, McAfee Total Protection, TrustedSource, VirusScan are registered trademarks or trademarks of McAfee, Inc. or its subsidiaries in the US and other countries. Other marks and brands may be claimed as the property of others.

#### LICENSE INFORMATION

#### **License Agreement**

NOTICE TO ALL USERS: CAREFULLY READ THE APPROPRIATE LEGAL AGREEMENT CORRESPONDING TO THE LICENSE YOU PURCHASED, WHICH SETS FORTH THE GENERAL TERMS AND CONDITIONS FOR THE USE OF THE LICENSED SOFTWARE. IF YOU DO NOT KNOW WHICH TYPE OF LICENSE YOU HAVE ACQUIRED, PLEASE CONSULT THE SALES AND OTHER RELATED LICENSE GRANT OR PURCHASE ORDER DOCUMENTS THAT ACCOMPANY YOUR SOFTWARE PACKAGING OR THAT YOU HAVE RECEIVED SEPARATELY AS PART OF THE PURCHASE (AS A BOOKLET, A FILE ON THE PRODUCT CD, OR A FILE AVAILABLE ON THE WEBSITE FROM WHICH YOU DOWNLOADED THE SOFTWARE PACKAGE). IF YOU DO NOT AGREE TO ALL OF THE TERMS SET FORTH IN THE AGREEMENT, DO NOT INSTALL THE SOFTWARE. IF APPLICABLE, YOU MAY RETURN THE PRODUCT TO MCAFEE OR THE PLACE OF PURCHASE FOR A FULL REFUND.

# Contents

|   | Preface                                                              | 5    |
|---|----------------------------------------------------------------------|------|
|   | About this guide                                                     | 5    |
|   | Audience                                                             | 5    |
|   | Conventions                                                          | . 5  |
| 1 | Introduction                                                         | 7    |
|   | Features                                                             | . 7  |
| 2 | Installing the FRP client                                            | 9    |
|   | Requirements                                                         | . 9  |
|   | Install the FRP and Help extensions                                  | 10   |
|   | Check in the FRP software package                                    | 11   |
|   | Key Management Service                                               | 11   |
|   | Permissions required for Key Admins and Tenant Admins                | . 11 |
|   | Add KMS as a registered server and provision a tenant on McAfee ePO. | . 12 |
|   | Deploy FRP to managed systems                                        | 12   |
|   | Deployment and activation - best practices                           | 13   |
|   | Send an agent wake-up call                                           | 14   |
|   | Install FRP from the command line                                    | . 15 |
| 3 | Configuring FRP policies                                             | 17   |
|   | FRP policy settings                                                  | 17   |
|   |                                                                      | . 17 |
|   | Encryption Options                                                   | 20   |
|   | General                                                              | 20   |
|   | Create a policy                                                      | . 20 |
|   | Edit the FRP policy settings                                         | . 21 |
|   | Assign a policy to a managed system                                  | . 21 |
|   | Assign a policy to a system group                                    | 22   |
|   | Enforce FRP policies on a system                                     | 22   |
|   | Enforce FRP policies on a system group                               | . 23 |
| Α | Additional information                                               | 25   |
|   | FRP key management                                                   | . 25 |
|   | FRP integration with Endpoint Health Check                           | 25   |
|   |                                                                      |      |
|   | Endpoint Health Check Failure Events                                 | 25   |

# Preface

This guide provides the information you need to configure, use, and maintain your McAfee product.

# About this guide

This information describes the guide's target audience, the typographical conventions and icons used in this guide, and how the guide is organized.

#### **Audience**

McAfee documentation is carefully researched and written for the target audience.

The information in this guide is intended primarily for:

- Administrators People who implement and enforce the company's security program.
- Users People who use the computer where the software is running and can access some or all of its features.

## Conventions

This guide uses these typographical conventions and icons.

| Italic         | Title of a book, chapter, or topic; a new term; emphasis                                                              |
|----------------|----------------------------------------------------------------------------------------------------|
| Bold           | Text that is emphasized                                                                                               |
| Monospace      | Commands and other text that the user types; a code sample; a displayed message                                       |
| Narrow Bold    | Words from the product interface like options, menus, buttons, and dialog boxes                                       |
| Hypertext blue | A link to a topic or to an external website                                                                           |
| i              | <b>Note:</b> Extra information to emphasize a point, remind the reader of something, or provide an alternative method |
| $\bigcirc$     | Tip: Best practice information                                                                                        |
| •              | <b>Caution:</b> Important advice to protect your computer system, software installation, network, business, or data   |
| <b>A</b>       | Warning: Critical advice to prevent bodily harm when using a hardware product                                         |

5

#### Preface About this guide McAfee Cloud Data Protection Beta Release 21-Mar-2017

# Introduction

McAfee<sup>®</sup> File and Removable Media Protection (FRP) 6.0.0 is enhanced to support workflows within the Cloud Data Protection (CDP) solution. FRP helps secure files and folders that are synced to cloud storage services by encrypting them before they leave the endpoint based on the configured Cloud Data Protection rules.

Cloud Data Protection rules configured on McAfee<sup>®</sup> ePolicy Orchestrator<sup>®</sup> (McAfee<sup>®</sup> ePO<sup>®</sup>) Cloud management console are automatically synced to on-premise McAfee ePO, and enforced as an equivalent Data Loss Prevention (DLP) Endpoint Cloud Protection policies. DLP Endpoint agent relies on FRP to perform the encryption action associated with Cloud Data Protection rules.

FRP relies on Key Management Service (KMS) to fetch the required keys for encryption operations. Unlike in previous versions of FRP where encryption keys are stored within McAfee ePO, FRP 6.0 requires that a Key Management Service be provisioned, and encryption keys are stored and access controlled using Key Management Service.

FRP 6.0 also integrates with Endpoint Health Check (EHC) to restrict availability of encryption keys based on the state of the endpoint if the health check is enabled for Cloud Data Protection rules.

The Common UI Policy:Cloud Sync extension installed on on-premise McAfee ePO synchronizes policy data from McAfee ePO Cloud. This ensures that Cloud Data Protection rules configured on McAfee ePO Cloud are translated into appropriate DLP Endpoint Cloud Protection and FRP Endpoint Health policies. Access Control lists for encryption keys are also set up within Key Management Service in line with the configured Cloud Data Protection rules.

Deployment of FRP endpoint agents and policy management is still through on-premise McAfee ePO.

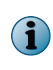

FRP 6.0.0 is a Windows only release that is restricted in comparison to its earlier releases. Upgrade from previous versions of FRP is also not supported with this release. FRP 6.0.0 is available for new installations only.

# Features

These are the key features of FRP 6.0.0.

- **KMS registration and tenant provisioning** Facilitates in adding KMS as a registered server and provisioning a KMS tenant using McAfee ePO.
- Encryption of files and folders synced to cloud storage services Enables encryption action for DLP Endpoint Cloud Data Protection Rules. Also allows for a transparent end user experience on encrypted content access.

7

### 1 Introduction Features McAfee Cloud Data Protection Beta Release 21-Mar-2017

# Installing the FRP client

The FRP software packages and extensions must be checked into the on-premise McAfee ePO server before you can deploy the software and configure the policies.

The McAfee ePO server provides a scalable platform for centralized policy management and enforcement on the managed systems. It also provides comprehensive reporting and product deployment capabilities, all through a single point of control.

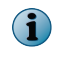

This guide does not provide detailed information about installing or using McAfee ePO. For more details, refer to the ePolicy Orchestrator product documentation.

#### Contents

- Requirements
- Install the FRP and Help extensions
- Check in the FRP software package
- Key Management Service
- Deploy FRP to managed systems
- Send an agent wake-up call
- Install FRP from the command line

# Requirements

Make sure that your client and server systems meet these requirements.

#### **Table 2-1 System requirements**

| Requirements                                                  |
|---------------------------------------------------------------|
| See the McAfee ePO product documentation.                     |
| • CPU: 1 GHz or faster                                        |
| • RAM: 1 GB RAM (32-bit) or 2 GB RAM (64-bit)                 |
| <ul> <li>Hard disk: 200 MB minimum free disk space</li> </ul> |
| TCP/IP network connection                                     |
|                                                               |

#### **Table 2-2 Software requirements**

| Software (or package name) | Requirements                                  |
|----------------------------|-----------------------------------------------|
| McAfee management software | McAfee ePolicy Orchestrator 5.3.1 or above    |
| McAfee <sup>®</sup> Agent  | McAfee Agent for Windows 4.8 Patch 3 or above |

#### Table 2-2 Software requirements (continued)

| Software (or package name) | Requirements      |                                                                         |
|----------------------------|-------------------|-------------------------------------------------------------------------|
| File and Removable Media   | Extensions        | FRP-extension-6.0.0.xxx.ZIP                                             |
|                            |                   | help_eeff_600.ZIP                                                       |
|                            |                   | Common UI Policy:Cloud Sync                                             |
|                            | Software packages | <ul> <li>MfeFRP_Client_6.0.0.xxx.ZIP for Windows<br/>systems</li> </ul> |

#### Table 2-3 Operating system requirements

| Systems                                 | Software                                                                                                    |  |
|-----------------------------------------|----------------------------------------------------------------------------------------------------|--|
| McAfee ePO server<br>systems            | See the McAfee ePO product documentation.                                                                                                    |  |
| Windows client systems                  | <ul> <li>Microsoft Windows 10 (32-bit and 64-bit)</li> </ul>                                                                                                    |  |
|                                         | <ul> <li>Microsoft Windows 8.1 (32-bit and 64-bit)</li> </ul>                                                                                                    |  |
|                                         | <ul> <li>Microsoft Windows 8 (32-bit and 64-bit)</li> </ul>                                                                                                    |  |
|                                         | <ul> <li>Microsoft Windows 7 SP 1 (32-bit and 64-bit)</li> </ul>                                                                                                    |  |
|                                         | For the latest information on supported platforms, environments, and operating systems, refer to the KnowledgeBase article KB81149.                                          |  |
| Virtual Desktop<br>Infrastructure (VDI) | Refer to KB81478 for the latest information on support for VDI environments, including installation details and constraints that apply such as supported modes of operation. |  |

# Install the FRP and Help extensions

Install the product and Help extensions to the McAfee ePO server.

The FRP extension contains the product settings that must be enforced onto the client systems. The Help extension contains the Help content for the options in the user interface that appear when you click ? in the user interface.

#### Task

- 1 Log on to the McAfee ePO server as an administrator.
- 2 Click Menu | Software | Extensions | Install Extension.
- 3 For each extension file, click Browse, select it, then click OK.
  - **a** FRP-extension-6.0.0.xxx.ZIP
  - **b** help\_eeff\_600.ZIP
  - **c** Common UI Policy:Cloud Sync

The Install Extension page displays the extension name and version.

4 Click OK.

# Check in the FRP software package

The software package must be checked in to the Master Repository on the McAfee ePO server so that you can deploy the software to your client systems.

#### Task

For details about product features, usage, and best practices, click ? or Help.

- 1 Log on to the McAfee ePO server as an administrator.
- 2 Click Menu | Software | Master Repository, then click Actions | Check In Package.
- 3 On the Package page, select the Package type as Product or Update (.ZIP), click Browse to locate the MfeFRP \_\_Client\_6.0.0.xxx.ZIP software package for Windows systems, then click Next.
- 4 On the Package Options page, click Save.

The new package appears in the **Packages in Master Repository** page under the respective branch in the repository.

# **Key Management Service**

This section explains how to add Key Management Service (KMS) as a registered server and provision a KMS tenant using McAfee ePO.

# **Permissions required for Key Admins and Tenant Admins**

The administrators require permission to manage the key server and access the registered server. Perform this task to provide administrators the required permissions.

#### Task

For details about product features, usage, and best practices, click ? or Help.

- 1 Log on to the McAfee ePO server as an administrator.
- 2 Click Menu | User Management | Permission Sets.
- 3 On the left pane, click KeyAdmins, then click Edit corresponding to FRP Manage Keys.
- 4 Select the Manage Key Server option and click Save.
- 5 Click Edit corresponding to Registered servers.
- 6 Next to Key Management Service, enable the View, create and edit registered servers option, then click Save.
- 7 Click Edit corresponding to Name and users.
- 8 Next to Active Directory groups mapped to this permission set, select adsrv as Server name, add Administrators, Domain Admin Users, and KeyAdmins groups by clicking Add, then click Save.

# Add KMS as a registered server and provision a tenant on McAfee ePO.

Perform this task to add KMS as a registered server and provision the KMS tenant on McAfee ePO.

#### Before you begin

You need to download the KMS certificate and import it to the key store on McAfee ePO. For more information, please refer to the *Key Management Service 1.0.0 Installation Guide*.

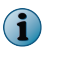

If you do not perform this task, the connection to KMS fails and the message "Unable to establish connection with key management service, please try again." appears.

#### Task

For details about product features, usage, and best practices, click ? or Help.

- 1 Log on to the McAfee ePO server as an administrator.
- 2 Click Menu | Configuration | Registered Servers | New Server.
- 3 Next to Server type, select Key Management Service from the drop-down list.
- 4 Type the required Name for the server and any Notes, then click Next.
- 5 Next to Host Name, type the KMS IP address where the KMS server is installed.

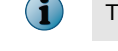

The Port Number and Admin Port Number are set to 8443 and 9003 respectively by default.

6 Click Verify Connection.

The message "Successfully connected to key management service" appears.

- 7 Click Save.
- 8 Select the created KMS server, click Actions | Key Management Service: Provision.
- 9 Type the Username and Password that were set up while installing KMS.
- **10** Type the tenant **Administrator Email** address, then click **Send Verification Email**. A verification email will be received on the provided email address.
- 11 Type the Email Verification Code that you received.
- 12 Choose the required ePO Cloud License File in .json format.
- 13 Click Save.

# Deploy FRP to managed systems

You can use McAfee ePO to create tasks to deploy FRP to a single system, or to groups in the System Tree.

Installing the FRP client

2

Deploy FRP to managed systems McAfee Cloud Data Protection Beta Release 21-Mar-2017

#### Task

For details about product features, usage, and best practices, click ? or Help.

- 1 Click Menu | Policy | Client Task Catalog | Client Task Types | McAfee Agent | Product Deployment | Actions | New Task.
- 2 Set these options for the new task:
  - a Make sure that Product Deployment is selected, then click OK.
  - **b** In the Name field, enter the name for the task.
  - c From the Target Platforms drop-down list, select Windows.
  - d From the **Products and components** drop-down list, based on the target platform selected in the previous step, select **File and Removable Media Protection** for Windows systems.
  - e As the Action, select Install.
  - f Select an appropriate Language.
  - g (Optional) To deploy FRP in FIPS mode, in the Command line field, enter FIPS.
  - **h** Next to **Options**, specify if you want to run this task for every policy enforcement process (Windows only).
- 3 Click Save.
- 4 Click Menu | Systems | System Tree | Assigned Client Tasks, then select the required group in the System Tree.
- 5 Select the Preset filter as Product Deployment (McAfee Agent).

Each assigned client task per selected category appears in the details pane.

- 6 Click Actions | New Client Task Assignment.
- 7 Set these options:
  - a On the Select Task page, select McAfee Agent as Product and Product Deployment as Task Type, then select the task you created for deploying the product.
  - b Next to Tags, select the appropriate option, then click Next:
    - Send this task to all computers
    - Send this task to only computers that have the following criteria Use one of the edit links to configure the criteria.
  - c On the Schedule page, select whether the schedule is enabled, specify the schedule details, then click Next.
- 8 Review the summary, then click Save.

At the next agent-server communication, the task runs and FRP is deployed on the managed systems.

## **Deployment and activation - best practices**

This section provides general recommendations for the deployment of FRP.

#### **Client operating systems**

 Verify operating system support — Make sure that the client operating system, including service pack levels, is officially supported. For details, see KB81149. • **Prevent deployment to non-supported client operating systems** — Use McAfee ePO to prevent deployments to unsupported operation systems such as Windows XP 64 bit and Windows Vista 64 bit. McAfee ePO together with McAfee<sup>®</sup> Agent will ensure that the FRP client is run only on endpoints with supported operating systems.

#### **VDI environments**

For the latest information on support for VDI environments, including installation details and applicable constraints, see KB81478.

#### **Deployment using third-party tools**

You can manually install FRP locally or in conjunction with a third-party deployment tool using the command line interface.

You must install a supported version of McAfee Agent before using the command line method.

The specific command depends on the operating system:

- 32-bit operating system: msiexec.exe /q /i eeff32.msi
- 64-bit operating system: msiexec.exe /q /i eeff64.msi

After executing the command line instruction, you must restart the client to complete the installation procedure. For details on installing FRP from the command line, see KB81433.

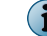

Deployment through McAfee ePO is the recommended approach.

# Send an agent wake-up call

The client system gets the policy update whenever it connects to the McAfee ePO server during the agent-server communication. However, you can force an immediate update with an agent wake-up call.

#### Task

For details about product features, usage, and best practices, click ? or Help.

- 1 Log on to the McAfee ePO server as an administrator.
- 2 Click Menu | Systems | System Tree, then select a system or a group of systems from the left pane.
- 3 Select the System Name of that group.
- 4 Click Actions | Agent | Wake Up Agents.
- 5 Select a Wake-up call type and a Randomization period (0-60 minutes) to define the length of time when all systems must respond to the wake-up call.
- 6 Under Options, select Get full product properties.
- 7 Under Force policy update, select Force complete policy and task update.
- 8 Click OK.

To view the status of the agent wake-up call, navigate to Menu | Automation | Server Task Log.

# Install FRP from the command line

Use the following command line instruction to manually install FRP, either locally or in conjunction with a third-party deployment tool.

You must install a supported version of McAfee Agent before using the command line method. For more information about supported versions, see KB81149.

#### Table 2-4Installation command

| Operating system        | Command line                 |
|-------------------------|------------------------------|
| Supported 32-bit system | msiexec.exe /q /i eeff32.msi |
| Supported 64-bit system | msiexec.exe /q /i eeff64.msi |

After executing the command line instruction, you must restart the client to complete the installation procedure.

For more information about installing FRP from the command line, see KB81433.

2 Installing the FRP client Install FRP from the command line McAfee Cloud Data Protection Beta Release 21-Mar-2017 **3** Configuring FRP policies

A policy is a collection of settings that you create, configure, and enforce. Policies make sure that the managed security software products are configured and perform correctly. The McAfee ePO console enables you to configure policy settings for all products and systems from a central location.

#### Contents

- FRP policy settings
- Create a policy
- Edit the FRP policy settings
- Assign a policy to a managed system
- Assign a policy to a system group
- Enforce FRP policies on a system
- Enforce FRP policies on a system group

# **FRP policy settings**

Policy settings for FRP are grouped under different categories. Each policy category refers to a specific subset of policy settings. Policies are created and displayed by product and category.

# **Authentication**

You can define the policy settings for authentication to all FRP modules on the Authentication policy page.

#### **OS Token**

| Option                   | Defini                                | ition                                                                                                    |
|--------------------------|---------------------------------------|----------------------------------------------------------------------------------------------------|
| Initialization<br>Method | Require<br>users<br>client<br>is disa | <b>authentication using Active Directory credentials at first logon</b> — Select this option to require to authenticate using Active Directory domain credentials at first logon on a system for access to encryption keys assigned to OS Authentication. This option bled by default. |
|                          | i                                     | Users will always be required to authenticate using Active Directory credentials with McAfee Endpoint Assistant.                                                                                                    |

#### **McAfee Endpoint Assistant**

| Option                   | Definition                                                                                                    |  |
|--------------------------|----------------------------------------------------------------------------------------------------|--|
| Passcode<br>Definition   | Select one of the following options to set a PIN or password to authenticate to the McAfee Endpoint Assistant app:                                                                                                    |  |
|                          | • PIN, exactly 4 digits — Enforces a PIN with exactly 4 digits.                                                                                                    |  |
|                          | • PIN, exactly 6 digits — Enforces a PIN with exactly 6 digits.                                                                                                    |  |
|                          | • PIN, exactly 8 digits — Enforces a PIN with exactly 8 digits.                                                                                                    |  |
|                          | • Password: Minimum 6 characters with 1 numeric, 1 alphabetical characters — Enforces a password with minimum 6 characters containing 1 numeric and 1 alphabetic characters.                                                                                           |  |
|                          | • Password: Minimum 6 characters with 1 numeric, 1 uppercase and 1 lowercase characters — Enforces a password with minimum 6 characters containing 1 numeric, 1 uppercase, and 1 lowercase characters.                                                                 |  |
|                          | <ul> <li>Password: Minimum 8 characters with 1 numeric, 1 uppercase, 1 lowercase and 1 symbol characters —<br/>Enforces a password with minimum 8 characters containing 1 numeric, 1<br/>uppercase, 1 lowercase, and 1 symbol characters.</li> </ul>                   |  |
| Client-to-Server<br>Sync | <b>Sync interval</b> min (5-2880) — Enter the time in minutes to allow the McAfee Endpoint Assistant app on the client's mobile device to synchronize with the McAfee ePO server periodically.                                                                         |  |
|                          | <b>Require periodic authentication using domain (AD) credentials</b> — Enable this option to mandate periodic authentication on the McAfee Endpoint Assistant app using the Active Directory domain credentials.                                                       |  |
|                          | Every days (1-365) — Enter the number of days.                                                                                                    |  |
|                          | This option is enabled only if the <b>Require periodic authentication using domain (AD) credentials</b> option is enabled.                                                                                                    |  |
| Connection<br>Timeout    | <b>After seconds</b> (5-300) — Enter the time in seconds to configure timeout before the McAfee Endpoint Assistant application stops waiting for response from McAfee ePO. It is recommended to tune this value based on network latency in your specific environment. |  |

Configuring FRP policies FRP policy settings

McAfee Cloud Data Protection Beta Release 21-Mar-2017

#### **Encryption Key Options**

| Option                                                              | Definition                                                                                                    |  |  |
|---------------------------------------------------------------------|----------------------------------------------------------------------------------------------------|--|--|
| Unlock Triggers                                                     | Specifies the conditions at which users are prompted to authenticate (if required) and encryption keys are loaded.                                                                                                    |  |  |
|                                                                     | • Windows logon — Encryption keys get loaded (if available) immediately following a successful OS logon. It is recommended that this unlock trigger is selected.                                                                                                    |  |  |
|                                                                     | • Encryption key access — Encryption keys are loaded whenever a user-initiated action requires access to an encryption key (authentication against domain credentials will be required at first logon if the relevant policy option is selected).                                 |  |  |
|                                                                     | <ul> <li>McAfee tray — Enables the user to manually logon/logoff to FRP using the McAfee tray Quick Settings menu.</li> </ul>                                                                                                    |  |  |
| Lock Triggers                                                       | Specifies the conditions that trigger the unloading of encrypted keys.                                                                                                    |  |  |
|                                                                     | <ul> <li>Windows screen lock — Controls encryption key access on a Windows screen lock operation.</li> </ul>                                                                                                    |  |  |
|                                                                     | This option can either be disabled or enabled with a timeout. If disabled, the keys are always dropped as soon as Windows is locked. Being disabled is same as enabled with timeout as 0.                                                                                         |  |  |
|                                                                     | • Key use inactivity — Requires that the user reauthenticate if encryption keys have not been used for the configured time period (5-720 minutes). Default value is 60.                                                                                                    |  |  |
| Client-to-Server Sync                                               | <b>Sync interval</b> min (5-2880) — Enter the time in minutes after which the client system synchronizes with the McAfee ePO server periodically. Default value is 120 minutes.                                                                                                   |  |  |
| Key Cache (this<br>option is<br>applicable only to<br>keys that are | <b>Enable Key Cache expiry</b> — Enables the automatic removal of keys from the key cache if the client system fails to connect to the McAfee ePO server within the <b>Key Cache</b> expiry period.                                                                               |  |  |
| assigned to<br>systems and not<br>users)                            | <b>i</b> Status XML does not contain key information if the keys have been unloaded due to key cache expiry.                                                                                                    |  |  |
|                                                                     | <b>Key Cache expiry period</b> — Specifies the number of days after which all keys are removed from the key cache. This is applicable when <b>Enable Key Cache expiry</b> is selected and the client system has not connected to the McAfee ePO server. Default value is 90 days. |  |  |

#### **Custom Messages**

| Option                                                            | Definition                                                                                                    |
|-------------------------------------------------------------------|----------------------------------------------------------------------------------------------------|
| OS Token Initialization Prompt<br>(Windows)                       | The text displayed to prompt end users to authenticate using the Active Directory domain credentials to provide the OS token on a particular system.                     |
| OS Token Initialization Prompt<br>(McAfee Endpoint Assistant app) | The text displayed to prompt end users to authenticate using the Active Directory domain credentials to allow provisioning of the McAfee Endpoint Assistant application. |

Product Guide

19

## **Encryption Options**

You can configure the options related to accessing encryption keys on the **Encryption Options** policy page. These options can't be used in user based PARs.

| Option                    | Definition                                                                                                    |
|---------------------------|----------------------------------------------------------------------------------------------------|
| Advanced File             | ullet Preserve file times — Preserves the file time stamp while encrypting and decrypting.                                               |
|                           | • Require authentication for listing of encrypted folders — Mandates authentication for listing the encrypted folders.                   |
|                           | • Use wiping when encrypting and deleting files — Enables the wiping option to wipe redundant data when encrypting and deleting files.   |
| Blocked<br>Processes      | Blocks the specified processes from opening encrypted files. FRP blocks a process by withholding the keys required to decrypt the files. |
|                           | • Add — Adds the process to the block list.                                                                                              |
|                           | • Remove — Removes the process from the block list.                                                                                      |
|                           | • Edit — Edits the process in the block list.                                                                                            |
| Key Request<br>Exclusions | Enables the process (such as anti-virus) to exclude encrypted files if required encryption keys are not already loaded.                  |
|                           | <ul> <li>Add — Adds the process to the exclusion list.</li> </ul>                                                                        |
|                           | • <b>Remove</b> — Removes the process from the exclusion list.                                                                           |
|                           | • Edit — Edits the process in the exclusion list.                                                                                        |
| File Extension            | Excludes the specified file extensions from encryption.                                                                                  |
| Exclusions                | • Add — Adds the file extension to the exclusion list.                                                                                   |
|                           | • <b>Remove</b> — Removes the file extension from the exclusion list.                                                                    |
|                           | • Edit — Edits file extension in the exclusion list.                                                                                     |
| Advanced Debug<br>Options | Specify the elements to exempt the device inserted by the user for better security.                                                      |

# General

You can configure the general integration options for encrypting file and folders on the General FRP policy page.

| Option                       | Definition                                                                                                    |
|------------------------------|----------------------------------------------------------------------------------------------------|
| Windows Explorer integration | Specifies the Windows Explorer context menu options available to a user on the client system.                                         |
|                              | <ul> <li>Enable padlock icon visibility — Displays a padlock icon on encrypted objects. Default<br/>value is enabled.</li> </ul>      |
|                              | <ul> <li>Enable search encrypted — Enables Search encrypted option for client system users.<br/>Default value is disabled.</li> </ul> |

# **Create a policy**

You can create a new policy from the **Policy Catalog**. By default, policies that are created using the **Policy Catalog** are not assigned to any groups or systems.

You can create policies before or after deploying the FRP software.

**Configuring FRP policies** Edit the FRP policy settings

3

McAfee Cloud Data Protection Beta Release 21-Mar-2017

#### Task

For details about product features, usage, and best practices, click ? or Help.

- 1 Click Menu | Policy | Policy Catalog, then select File and Removable Media Protection from the Product drop-down list.
- 2 Select the category from the drop-down list.

All created policies for the selected category appear in the details pane.

- 3 Click Actions | New Policy.
- 4 Select the policy you want to duplicate from the Create a policy based on this existing policy drop-down list.
- 5 Enter a name for the new policy and click **OK** to open the **Policy Settings** wizard.
- 6 Edit the policy settings on each tab as needed.
- 7 Click Save.

# Edit the FRP policy settings

You can modify the FRP policy settings from the Policy Catalog.

#### Before you begin

Your user account must have appropriate permissions to edit McAfee FRP policy settings.

For details about product features, usage, and best practices, click ? or Help.

#### Task

- 1 Click Menu | Policy | Policy Catalog, then select File and Removable Media Protection from the Product drop-down list.
- 2 Select the category from the drop-down list.

All created policies for the selected category appear in the details pane.

- 3 Click the policy name.
- 4 Edit the settings as needed, then click Save.

The policy settings are updated.

# Assign a policy to a managed system

You can assign a policy to a specific managed system before or after deploying the FRP software.

#### Task

For details about product features, usage, and best practices, click ? or Help.

- 1 Click Menu | Systems | System Tree | Systems, then select the group under the System Tree. All the systems within this group (but not its subgroups) appear in the details pane.
- 2 Select the system, then click Actions | Agent | Modify Policies on a Single System to open the Policy Assignment page for that system.

3

Assign a policy to a system group

McAfee Cloud Data Protection Beta Release 21-Mar-2017

- 3 Select File and Removable Media Protection from the drop-down list. The policy categories under File and Removable Media Protection are listed with the system's assigned policy.
- 4 Locate the required policy category, then click Edit Assignment.
- 5 If the policy is inherited, select Break inheritance and assign the policy and settings below next to Inherit from.
- 6 Select the policy from the drop-down list.

The available policies depend on your role and permissions.

From this location, you can edit the selected policy or create a new policy.

7 Select whether to lock policy inheritance.

Locking policy inheritance prevents any systems that inherit this policy from having another one assigned in its place.

The policy is assigned to the selected managed system.

# Assign a policy to a system group

You can assign a policy to multiple managed systems within a group before or after deploying the FRP software.

#### Task

For details about product features, usage, and best practices, click ? or Help.

- 1 Click Menu | Systems | System Tree | Systems, then select the system group under the System Tree. All the systems within this group (but not its subgroups) appear in the details pane.
- 2 Select the relevant systems, then click Actions | Agent | Set Policy & Inheritance to open the Assign Policies page.
- 3 Select File and Removable Media Protection from the drop-down list.
- 4 Select the category and policy from the respective drop-down lists, then click **Save**. The available policies depend on your role and permissions.

The policy is assigned to the selected system group.

# Enforce FRP policies on a system

You can enable or disable policy enforcement for FRP on a system.

Policy enforcement is enabled by default, and is inherited in the System Tree.

#### Task

For details about product features, usage, and best practices, click ? or Help.

- 1 Click Menu | Systems | System Tree | Systems, then select the group under the System Tree where the system belongs. The list of systems belonging to this group appears in the details pane.
- 2 Select the system, then click Actions | Agent | Modify Policies on a Single System.
- 3 Select File and Removable Media Protection from the drop-down list, then click Enforcing next to Enforcement status.

**Configuring FRP policies** Enforce FRP policies on a system group

3

McAfee Cloud Data Protection Beta Release 21-Mar-2017

- 4 To change the enforcement status, select Break inheritance and assign the policy and settings below.
- 5 Set the enforcement status to Enforcing or Not enforcing as needed.
- 6 Click Save.

The enforcement status is applied to the selected managed systems.

# Enforce FRP policies on a system group

You can enable or disable policy enforcement for a product on a **System Tree** group. Policy enforcement is enabled by default, and is inherited in the **System Tree**.

#### Task

For details about product features, usage, and best practices, click ? or Help.

- 1 Click Menu | Systems | System Tree | Assigned Policies, then select the group in the System Tree.
- 2 Select File and Removable Media Protection from the drop-down list, then click Enforcing next to Enforcement Status.
- 3 To change the enforcement status, select Break inheritance and assign the policy and settings below.
- 4 Select Enforcing or Not enforcing accordingly as Enforcement status.
- 5 Select whether to lock policy inheritance.

Locking inheritance for policy enforcement prevents breaking enforcement for groups and systems that inherit this policy.

6 Click Save.

The selected enforcement status is applied to the product.

3 Configuring FRP policies Enforce FRP policies on a system group McAfee Cloud Data Protection Beta Release 21-Mar-2017

# Additional information

This additional information includes guidelines on FRP key management, FRP integration with Endpoint Health Check, and Endpoint Health Check failure events.

#### Contents

- FRP key management
- FRP integration with Endpoint Health Check
- Endpoint Health Check Failure Events

# **FRP key management**

Information on encryption keys used for Cloud Data Protection rules are available through the FRP Key Management page.

This page can be accessed by clicking **Menu** | **Data Protection** | **FRP Key Management**. The default columns included in this page provides details on Key ID and associated classification factors.

# **FRP integration with Endpoint Health Check**

If an Endpoint Health Check is associated with a Cloud Data Protection rule with an encryption action, FRP checks the status of the endpoint and verifies whether the endpoint is deemed safe at every client sync interval (key update requests). In the case where the endpoint does not satisfy the required health check criteria, no new keys are made available and existing keys that are cached on the endpoint are purged and made unavailable. Encryption keys are again made available whenever the endpoint next satisfies the required health check criteria (the check is carried out every single time the client requests for encryption key updates).

# **Endpoint Health Check Failure Events**

The Endpoint Health Check Failure Events page can be accessed by clicking Menu | Reporting | Queries and Reports | McAfee Groups | FRP Queries | FRP: Endpoint Health Check Failure Events.

If an administrator needs to override this action and enable access to encryption keys even when the system does not satisfy the configured health check criteria, which can be performed through **Actions** | **Override Endpoint Heath Check**. The override interval is for 48 hours.

Endpoints for which override action is selected is recorded as part of this query: Menu | Reporting | Queries and Reports | McAfee Groups | FRP Queries | FRP: Endpoints with Endpoint Health Check Override enabled. A Additional information Endpoint Health Check Failure Events McAfee Cloud Data Protection Beta Release 21-Mar-2017

# Index

#### A

about this guide 5 agent wake-up call, sending 14

#### С

conventions and icons used in this guide 5

#### D

deployment 13 deployment, installing products 12 documentation audience for this guide 5 typographical conventions and icons 5 drives, encryption 13

#### Е

encryption keys, deployment 13 enforcement, *See* policy enforcement extension, FRP installing 10

#### F

features 7 FRP policies assign to managed system 21 creating from Policy Catalog 20 editing, from Policy Catalog 21 enforcing on a system 22 enforcing on a system group 23

#### G

groups policy enforcement for a product 23

#### I

installation, FRP checking in software package 11 deploying to managed systems 12 product extension 10 requirements 9

## Κ

keys encryption 13

#### Μ

managed systems assigning FRP policy 21 assigning policy to 22 deploying FRP on 12 policy management on 17 master repository checking in software package 11

## 0

operating system requirements 9 operating systems 13

## Ρ

password rule settings 17 policies about 17 assigning to system groups 22 assigning to systems 21 configuring 17 create on Policy Catalog page 20 editing, from Policy Catalog 21 enforcement 17 viewing 17 Policy Catalog creating FRP policies 20 editing FRP policies 21 page, viewing 17 policy categories encryption options 20 exclusions 20 password rules 17 policy enforcement enabling and disabling 23 for a product 22, 23 on a system group 23 policy inheritance lock 21

#### Index

# McAfee Cloud Data Protection Beta Release 21-Mar-2017

policy settings general 20 integration 20 product installation configuring deployment tasks 12

#### R

requirements 9

#### S

servers requirements 9 software packages checking in 11 software requirements 9 system groups, policy enforcement 23 system requirements 9 systems assigning policies to 21, 22 policy enforcement for a product 22

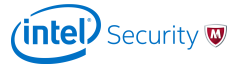